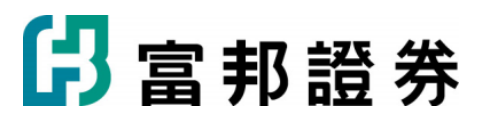

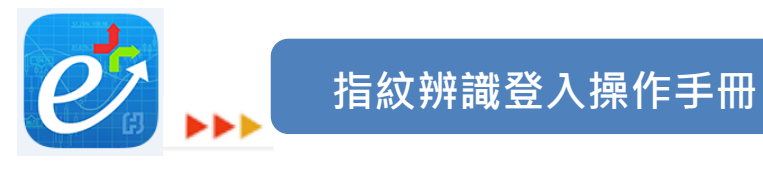

### 目錄

| 1.   | 支援硬體/系統說明        | .2 |  |  |  |  |
|------|------------------|----|--|--|--|--|
| 2. A | 2. Android指紋辨識登入 |    |  |  |  |  |
| 2.1  | 設定「指紋辨識器」        | 3  |  |  |  |  |
| 2.2  | 設定e+「指紋辨識登入」     | 4  |  |  |  |  |
| 2.3  | 使用「指紋辨識登入」       | 5  |  |  |  |  |
| 3. i | Phone指紋辨識登入      |    |  |  |  |  |
| 3.1  | 設定「Touch ID」     | 6  |  |  |  |  |
| 3.2  | 設定e+「指紋辨識登入」     | 8  |  |  |  |  |
| 3.3  | 使用「指紋辨識登入」       | 9  |  |  |  |  |
| 4.   | 注意事項1            | 10 |  |  |  |  |

# 1. 支援硬體/系統說明

「富邦 e+」Android 及 iPhone 系統,於本次更新版本,新增「指 紋辨識登入」功能,支援如下

| Android | Android 6.0 原生指紋辨識功能     |
|---------|--------------------------|
|         | 三星 Android 專用指紋辨識功能      |
| iPhone  | Touch ID 解鎖功能 iOS 9.0 以上 |

(手機指紋辨識功能關閉或無指紋辨識功能手機,於登入設定會顯示此裝置目前

不支援指紋登入)

# 2. Android 指紋辨識登入

## 2.1 設定「指紋辨識器」

#### 步驟一

#### 選擇指紋辨識器 選擇新增指紋 選擇設定 HTC Connect 功能 . **∑** \*:■ ► $\checkmark$ .... 選擇用來播放影音的裝置 唤醒螢幕快捷鍵 ٢ 主题 日曆 郵件 螢幕暗時,輕按指紋辨識器可點亮 螢幕 ~ 更多 ••• 數據使用量, HTC Mini+, 行動支付 (NFC)... © ⊠ ▲ () 「日日」 首頁快捷鍵 個人 1 當螢幕亮起時,按壓指紋辨識器以 回到首頁 ~ 相片集 loe 影片編 - 続工具 ľ 個人化 指纹 () $\checkmark$ Chrome 1= ٢ 指紋辨識器 6 手指1 85 1**2** 聯絡人 • 帳號與同步處理 新增指紋 Ď t $\odot$ 您還能再新增4個 設定 生產力 重新設定指紋辨識器 IД 0 位置 ٢ 移除所有指纹辨識器的設定與資料 htc 8 8 安全性 VouTube Keen 新聞與氣象 小坂手 協助工具 ľ Ð Δ ď Ð Δ

步驟二

#### 請依畫面指示,將要認證的手指重複放在主畫面按鈕再放開

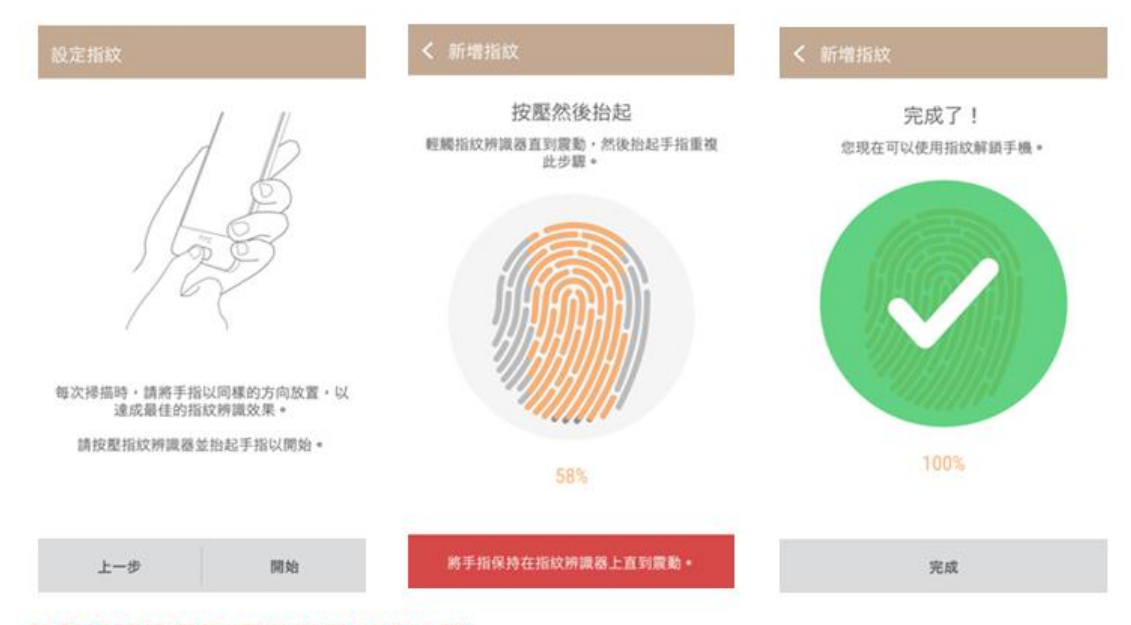

#### 請保持觸碰即可,不需按壓HOME 鍵

## 2.2 設定 e+「指紋辨識登入」

1、開啟 e+,輸入正確的 id 及密碼,
登入系統。

| 富邦證券                         |  |  |  |
|------------------------------|--|--|--|
|                              |  |  |  |
| 富邦e+登入                       |  |  |  |
| 身分證號 #11441 5000             |  |  |  |
| 堂人留場                         |  |  |  |
| ● 記憶身刀證號                     |  |  |  |
| 設定 客服直撥 預約開戶                 |  |  |  |
| 用説的<br>比用滑得更讀<br>行動語自助理 全新上線 |  |  |  |
| 5 6 0                        |  |  |  |

 3、設定完成後,即可用指紋辨識登入 富邦 e+。

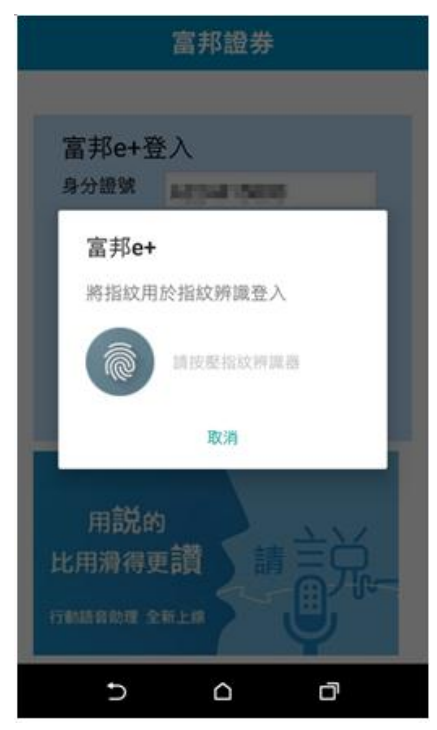

2、系統主動詢問是否要使用此項功能。

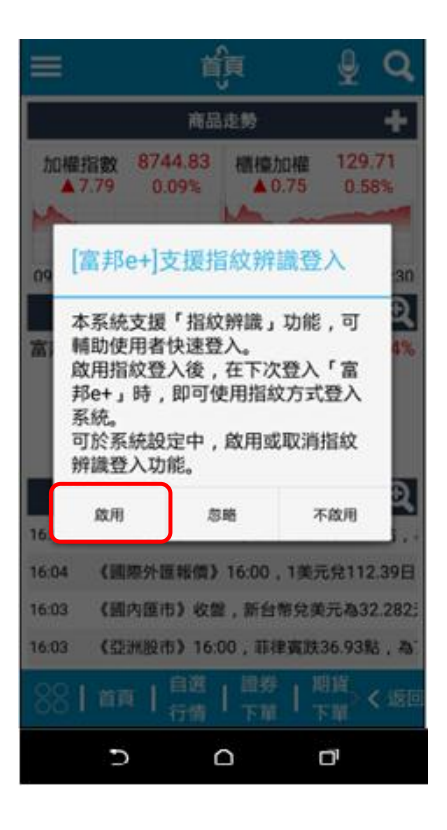

4、於設定=>登入設定中,可以隨時啟用 與停用指紋辨識登入功能。

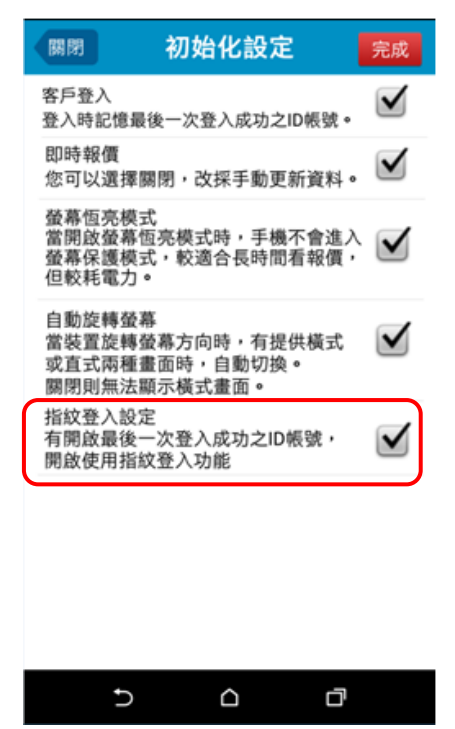

## 2.3 使用「指紋辨識登入」

#### 步驟一

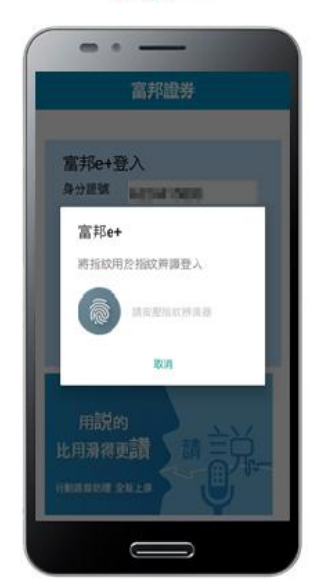

啟用後,再次登入時,系統提醒請開始辨識指紋。

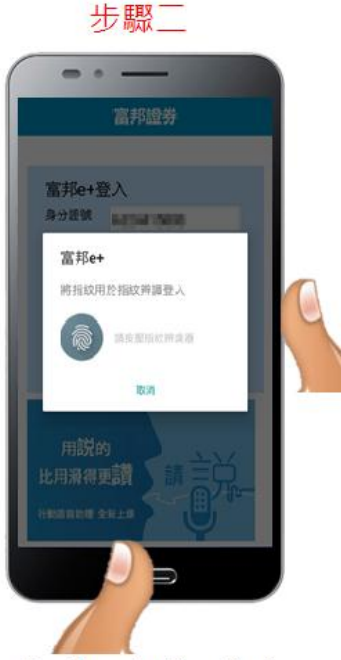

將手指「輕放」於手 機偵測指紋處感應。 (各廠牌位置不一致)

步驟三 - - ---₽ Q = tî) 商品走勢 + 加覆指数 8450.10 履穗加權 63.20 0.74% 0.38 128.67 M 09:00 11 12 13:30 09:00 11 12 13:30 自選一 ~ Q 高股息 21.39 0.19 0.861 61.70 0.70 1.121 台灣50 35.55 0.85 2.33% 27.50 0.45 1.60% 茂油 關統 Q 综合新闻 11:13 《冒際外匯報價》11:10·1美元注109.3:日業 11.08 《台資港院》台資企業熱門設:大中東實業· 11.08 《台資港陵6-6》台資企業香港接線行情 11:08 《台資港股6-5》台資企業香港接降行情 ◎ | 首頁 | 自選 | 證券 | 后資 ◎ | 首頁 | 行情 | 下單 | 下單 < 返回 IJ 

> 如辨識指紋正確, 即登入交易系統。

# 3. iPhone 指紋辨識登入

## 3.1 設定「Touch ID」

步驟一

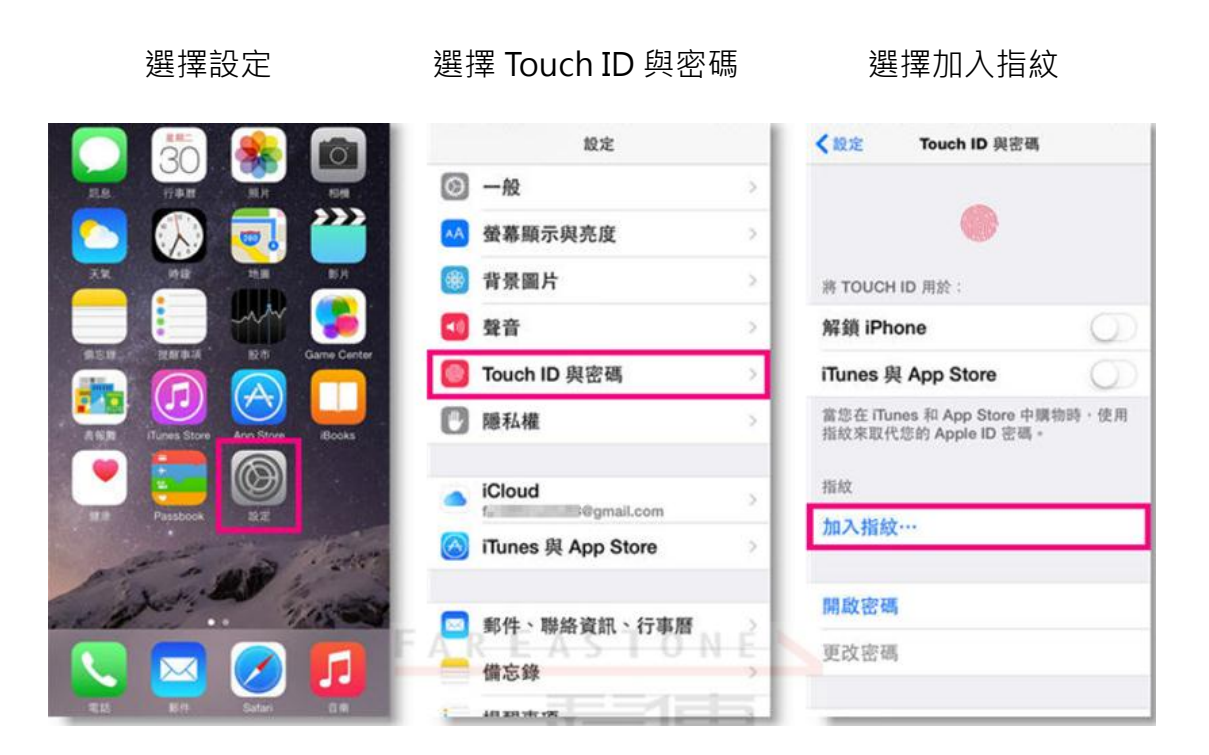

步驟二

請依畫面指示,將要認證的手指重複放在主畫面按鈕再放開

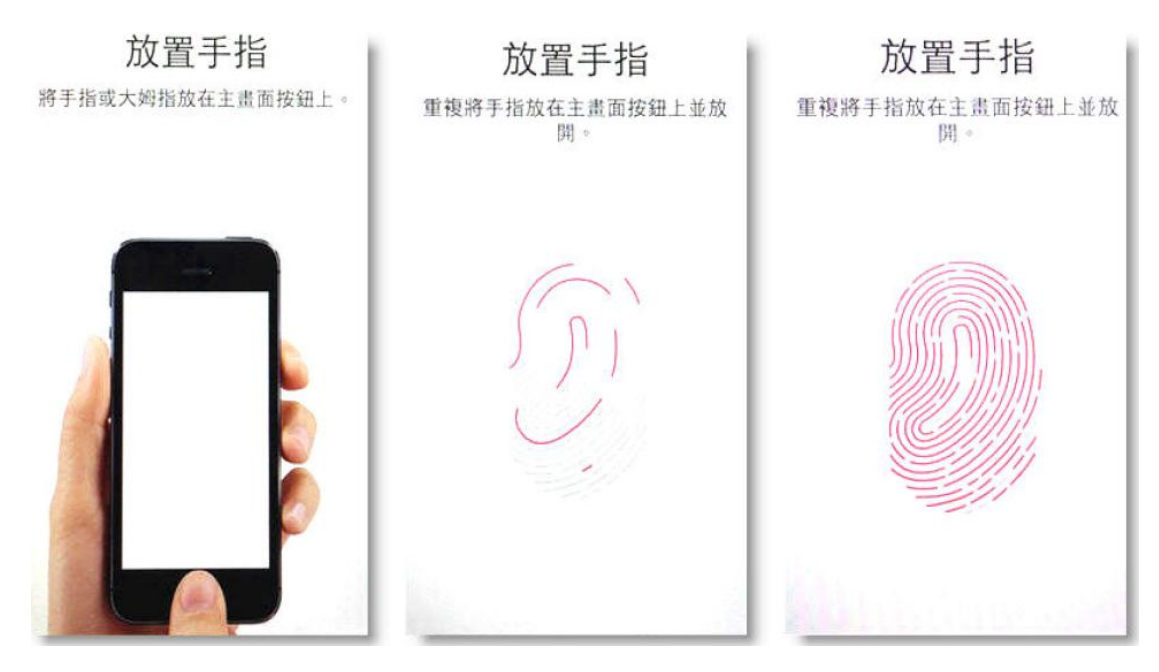

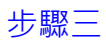

完成指紋設定後按繼續 輸入手機密碼 再次輸入手機密碼 完成 設定密碼 取消 12.35 設定密碼 Touch ID 已就绪:您的指纹已可用来 解锁 iPhone 输入室 Touch ID 加法操作時所使用的密碼。 重新输入密码 . -. 3 2 2 3 1 1 4 6HB 5 6 MNO 4 5 6 MNO 7 7 PORS 8 9 9 8 0 0 繼續 • •

## 步驟四

### 開啟解鎖 iPhone

| ★設定 Touch ID 與密碼                                       | く設定 Touch ID 與密碼                                       |
|--------------------------------------------------------|--------------------------------------------------------|
| 將 TOUCH ID 用於:                                         |                                                        |
| 解鎖 iPhone                                              |                                                        |
| iTunes 與 App Store                                     | 將 TOUCH ID 用於:                                         |
| 當您在 iTunes 和 App Store 中開物時,使用<br>指紋來取代您的 Apple ID 密碼。 | 解鎖 iPhone                                              |
| 指紋                                                     | iTunes 與 App Store                                     |
| 手指1 >                                                  | 當您在 iTunes 和 App Store 中臟物時,使用<br>指紋來取代您的 Apple ID 密碼。 |
| 加入指紋…                                                  | 指紋                                                     |
| 間的認識                                                   | 手指1                                                    |
| THE DAY CO THE                                         | 手指 2 )                                                 |
| 近以世期                                                   | 加入指紋…                                                  |
| 需要密碼 立即 >                                              |                                                        |
| <b>結豆皮理</b>                                            | 關閉密碼                                                   |

## 3.2 設定 e+「指紋辨識登入」

1、開啟 e+,輸入正確的 id 及密碼,
登入系統。

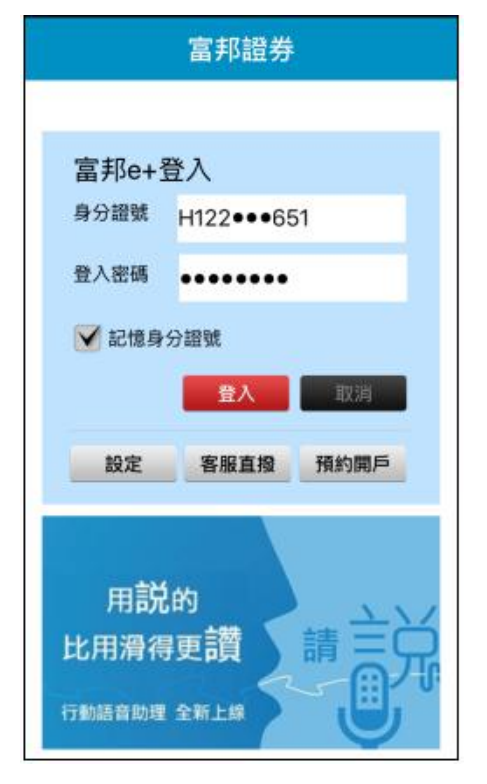

 3、設定完成後,即可用指紋辨識登入 富邦 e+。

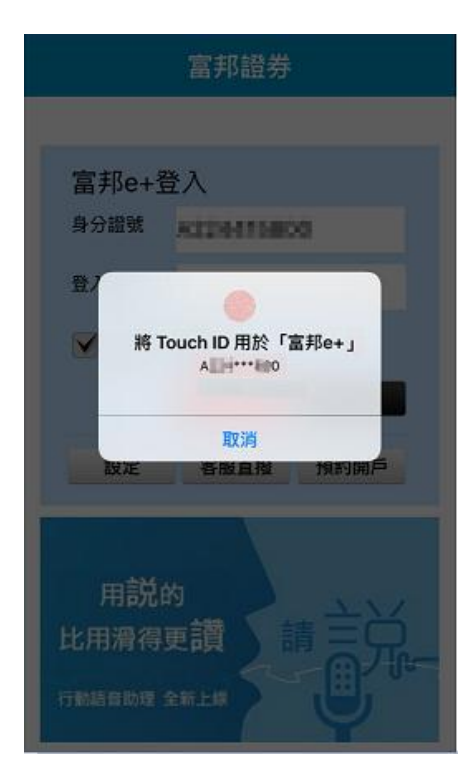

2、系統主動詢問是否要使用此項功能。

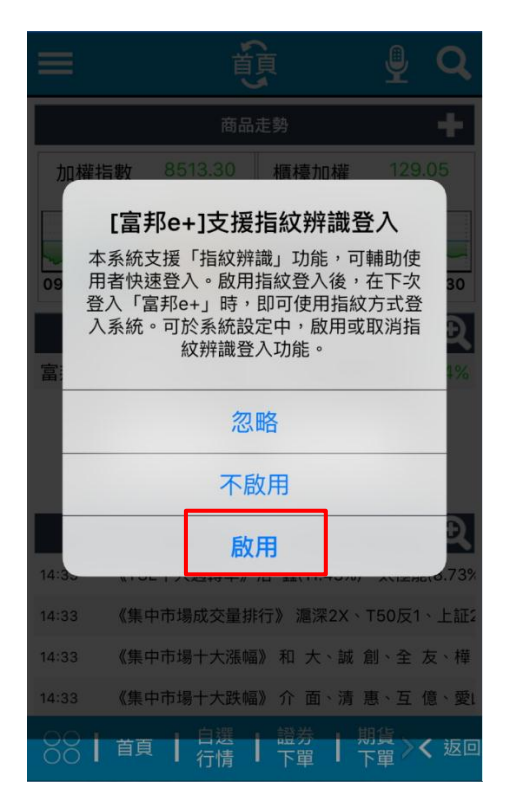

4、於設定=>登入設定中·可以隨時啟用 與停用指紋辨識登入功能。

| 取消 登入設定                                                      | 完成           |
|--------------------------------------------------------------|--------------|
| 客戶登入<br>登入時記憶最後一次登入成功之ID帳號。                                  | $\checkmark$ |
| 即時報價<br>您可以選擇關閉,改採手動更新資料。                                    | $\checkmark$ |
| 螢幕恆亮模式<br>當開啟螢幕恆亮模式時,手機不會進入<br>螢幕保護模式,較適合長時間看報價,<br>但較耗電力。   |              |
| 自動旋轉螢幕<br>當裝置旋轉螢幕方向時,有提供橫式<br>或直式兩種畫面時,自動切換。<br>關閉則無法顯示橫式畫面。 |              |
| 指紋登入設定<br>有開啟最後一次登入成功之ID帳號,<br>開啟使用指紋登入功能                    |              |

## 3.3 使用「指紋辨識登入」

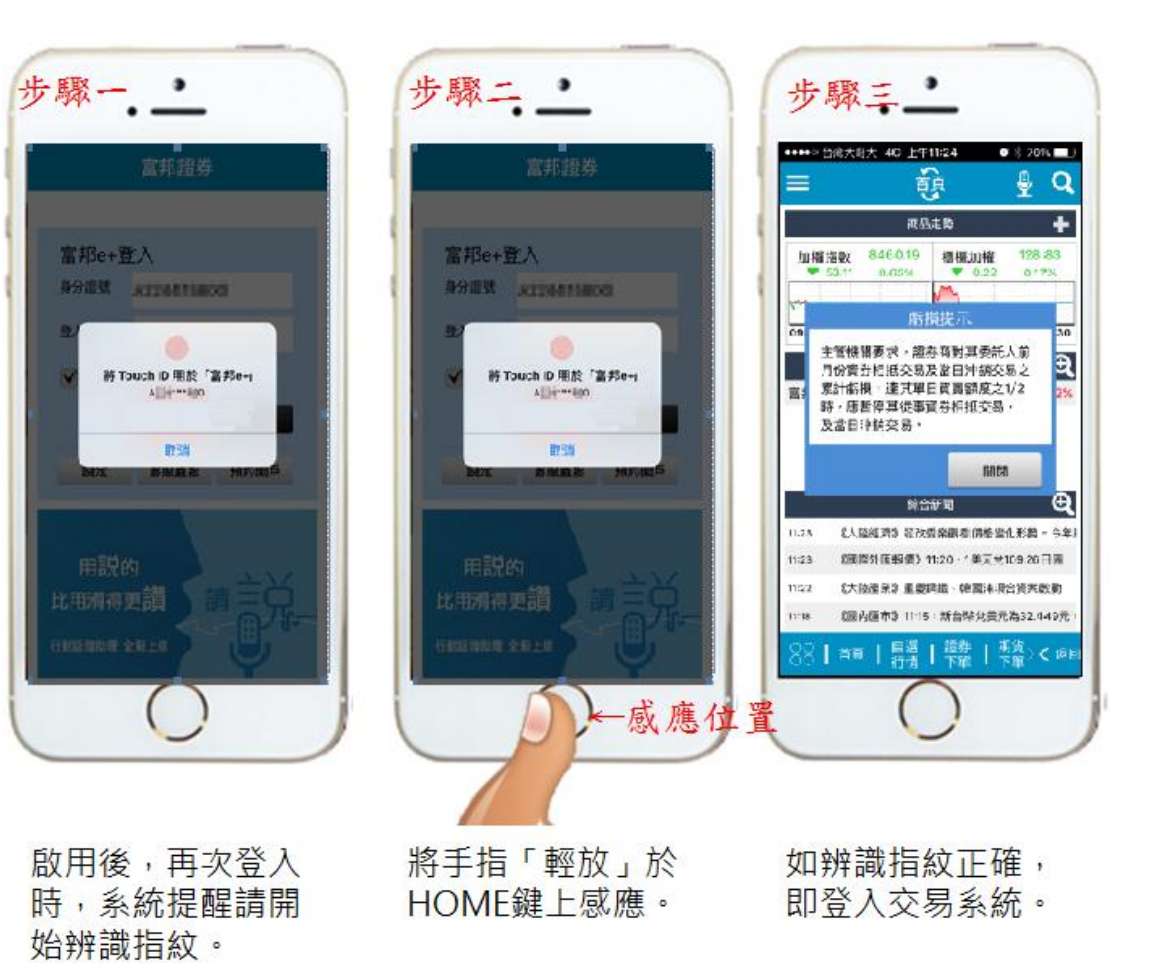

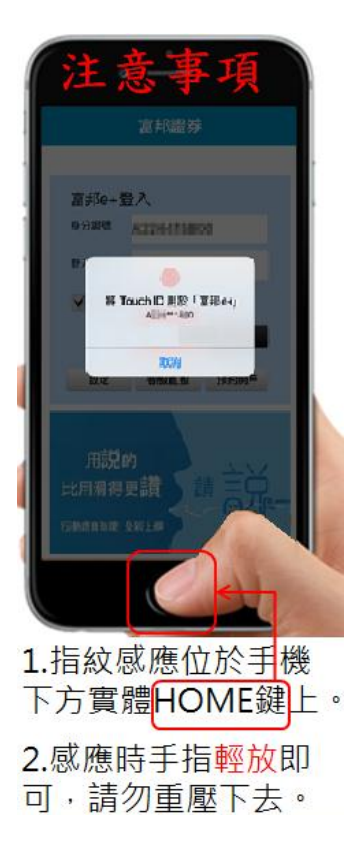

# 4. 注意事項

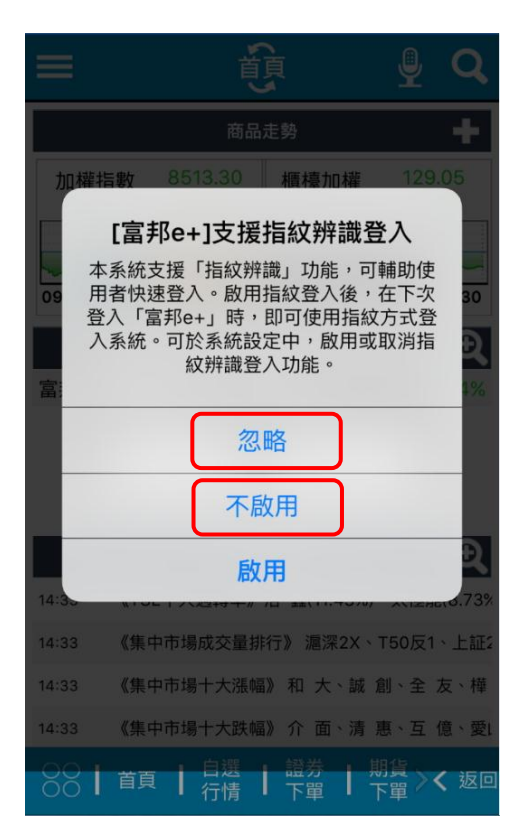

1、若選擇

忽略:下次登入時,仍會彈跳確認畫面。

不啟用: 下次登入時,不再彈跳確認畫面。

不論選擇哪一個,均可在 e+的「設定」=>「登入設定」內,隨時啟用/取消該功能。

- 2、如指紋辨識 3 次失敗, 會跳轉至手動輸入密碼畫面, 不計 算登入失敗次數。
- 3、如指紋辨識成功登入後,有進行登入密碼修改,下次登入時則指紋辨識會失敗並且 會計算失敗次數。有修改密碼者,修改後首次登入 e+,需要手動輸入密碼成功登入 一次,方能正常啟用指紋辨識登入功能。
- 4、為確保帳戶安全,請勿在非本人持有之裝置,或與他人共用之裝置上,使用這項功